# LINEEŸE

## MULTI PROTOCOL ANALYZER マルチプロトコルアナライザー

## *LE-8500X LE-8500XR*

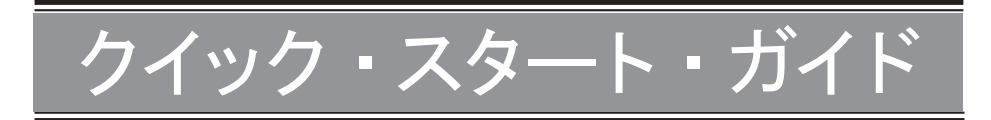

この度は、LE シリーズをお買い上げいただき誠にありがとうございます。 本書は基本的な操作方法を説明したものです。詳しくは、付属 CD の取扱説明書 (PDF) をご覧ください。

## 同梱品の確認

| プロトコルアナライザー本体                              | 1台  |
|--------------------------------------------|-----|
| インターフェースサブ基板 [ 型番 SB-GE2 ] ( 本体に装着済み )     | 1枚  |
| ハンドストラップ (本体に装着済み)                         | 1本  |
| ワイド入力 AC アダプタ(入力 :AC100 ~ 240V/ 出力 :DC9V ) | 1個  |
| LAN ケーブル                                   | 2 本 |
| USB ケーブル ( 標準 A – Type-C )                 | 1本  |
| 外部信号入出カケーブル [ 型番 LE−4TG ]                  | 1本  |
| ユーティリティ CD                                 | 1枚  |
| クイックスタートガイド(本冊子)                           | 1 册 |
| キャリングバッグ [ 型番 LEB-01 ]                     | 1個  |
| 保証書 ユーザー登録カード付                             | 1枚  |

万一輸送中の事故による故障や構成品の不足がございましたら当社にご連絡ください。

LE-8500X シリーズは、10BASE-T から1000BASE-T までのイーサネットの通信データ2 回線分と PoE(Power over Ethernet)の給電状況を同時に計測テストできるハンディタイプ の通信プロトコルアナライザーです。テスト状況に応じてオンラインモニター機能、パケット ジェネレート (PG)機能、統計解析機能、PoE 判定機能などを使用できるので、通信シス テム・通信機器の開発・検査、障害診断に広く利用していただけます。

## 使用限定について

本製品は計測機器として使用されることを目的に、開発製造されたものです。 航空宇宙機器、幹線通信機器、原子力制御機器、生命維持に関わる医療機器など、極 めて高い信頼性・安全性が必要とされるシステムに組み込むことを意図しておりませんの で、これらの用途にはご使用にならないでください。

本製品のWi-Fi対応モデルは無線LAN機能(IEEE 802.11b/g/n)を搭載しており、稼働時に電波を利用します。医療機器、電子レンジ、高精度な電子機器やテレビ・ラジオに隣接する場所、移動体認識用の構内無線局および特定小電力無線局近くでは使用しないでください。管理者が無線機器の使用を制限している場所では、管理者の指示に従って使用してください。本製品のWi-Fi対応モデルに搭載されているWi-Fiモジュールは、SRRC(中国)、FCC(アメリカ)、CE(欧州)、TELEC(日本)、KCC(韓国)、ISED(カナダ)、NCC(台湾)の規格認証を取得していますが、製品としてWi-Fi機能を利用できるのは日本、アメリカ、カナダ、RE 指令(2014/53/EU)適合を条件に利用可能となる EU加盟国のみです。Wi-Fi 機能を利用できない国で使用する場合はWi-Fi 無線機能のないモデルを指定してください。詳しくは営業部までお問い合わせください。

## 本書の表記方法

- ・キーは[]で表現します。
- ・連続するキー操作は次のように記載します。
   例)[MENU]を押してから[0]を押す -->[MENU]、[0]
- ・画面表示内容は""で囲んで表現します。
- ・(P 番号)は、関連する説明のページ番号を示します。

本書内容を当社に無断での転載複製は固くお断りいたします。 本書内容および製品仕様は、将来予告なしに変更することがあります。 必ずお守りください。

〔誤使用による危害、損害の程度の表示の説明(安全注意事項のランク)〕

▲警告 死亡や重傷を負う可能性が想定される内容です。

軽傷を負う可能性や物的損害が発生する可能性が想定される内容です。 ⚠注意

| c |
|---|
|   |
|   |
|   |
|   |
|   |

・電波を受信して動作する機器

## 各部の名称

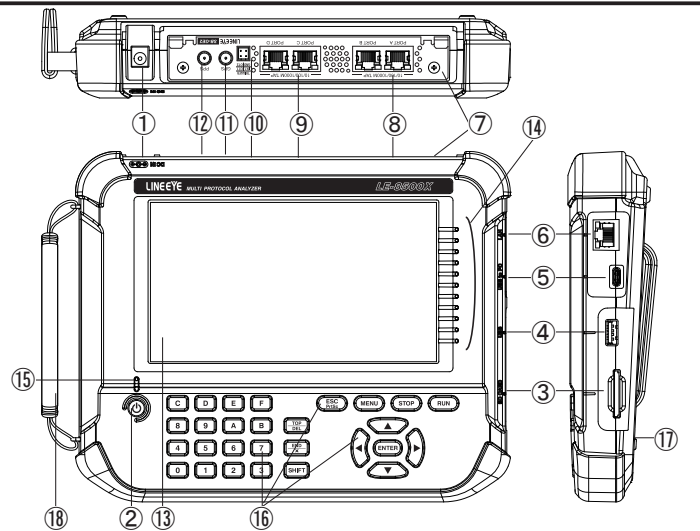

|      | 名称            | 機能                                                                                                |
|------|---------------|---------------------------------------------------------------------------------------------------|
| 1    | AC アダプタジャック   | 付属の AC アダプタ (充電器兼用) を接続します。                                                                       |
| 2    | 電源スイッチ        | 1 秒以上押すと電源オンまたはオフ                                                                                 |
| 3    | SD カードスロット    | SD /SDHC カードの挿入口                                                                                  |
| 4    | USB ホストポート    | USB Type-A コネクタ<br>USB メモリーや USB 転送タイプの SSD を接続します。                                               |
| 5    | USB デバイスポート   | USB Type-C コネクタ<br>パソコンの USB ポートや充電器と接続します。                                                       |
| 6    | LAN ポート       | RJ-45 コネクタ リンク LED (右)、1000BASE-T 接続 LED (左)<br>パソコンと 有線 LAN 接続する時に使用します。                         |
| 7    | インターフェースサブ基板  | GbE、2 チャンネル計測用のサブ基板 SB-GE2 が装着済み<br>オプションの他の計測用サブ基板と交換できます。                                       |
| 8    | PORT A、B      | GbE 計測用ポート(RJ-45 コネクタ、フェールセーフタップ仕様 <sup>※1</sup> )<br>計測対象の LAN ケーブルをポート A-B 間に分岐接続します。           |
| 9    | PORT C, D     | GbE 計測用ポート(RJ-45 コネクタ)<br>モニター時は分岐接続します。本機からパケットを出力するパケットジェ<br>ネレート機能等を選択時は、通常の LAN ポートのように接続します。 |
| 10   | 外部入出力端子       | TTL レベルのトリガー信号の入出カポート<br>付属の外部信号入出カケーブルを接続します。                                                    |
| 1    | GPS アンテナ用コネクタ | SMA (メス) コネクタ<br>GPS で時刻同期する時、別売りの GPS アンテナを接続します。                                                |
| 12   | PPS 信号用コネクタ   | SMA (メス) コネクタ<br>TTL レベルの PPS 時刻同期信号を入出力できます。                                                     |
| (13) | 7 インチカラー液晶表示  | 指先でタッチ可能な静電容量タッチパネル付き。                                                                            |
| (14) | ラインステート表示 LED | 測定対象インターフェースの状態を表示します。                                                                            |
| (15) | 電源 LED        | 電源 ON 時、緑色点灯<br>電池充電中は赤色に点滅します。                                                                   |
| 16   | 操作キー部         | 操作・データ入力を行います。                                                                                    |
| 1    | 電池蓋           | 電池交換時に開閉します。                                                                                      |
| (18) | ハンドストラップ      | 本機を持ち上げて操作する際に使用します。                                                                              |

※1:本機の電源がオフの時にもポート A-B 間のリンクが維持されます。但し、本機の起動期間とシャットダウン 期間に一時的にポート A-B 間の接続が切断されます。 本機は、付属 AC アダプタによる AC 電源動作および内蔵充電池による電池駆動が可能 です。

#### ■ 電源

付属 AC アダプタ、または内蔵のリチウムイオン電池により動作します。

- 電池駆動時間は約2時間です。使用方法により増減します。
- USB デバイスポートからのバスパワー給電では動作しません。

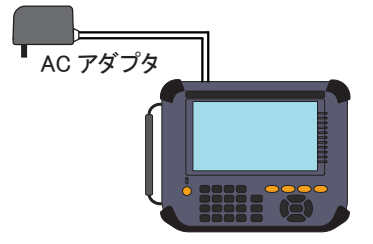

■ 電池の充電

内蔵のリチウムイオン電池は AC アダプタからの給電時、または USB デバイスポート からのバスパワー給電中に充電されます。

| 給電元       | 本機電源 | 状態                           | 充電時間                | 電源 LED の点滅 |
|-----------|------|------------------------------|---------------------|------------|
| AC アダプタ   | オフ   | _                            | 約 3.5 時間            | 約1秒周期      |
|           | オン   | STOP 中(計測停止中)                | 最大6時間 <sup>※1</sup> | 約4秒周期      |
|           |      | RUN 中(計測処理中)                 | 充電しない               | 点滅なし       |
| USB バスパワー | オフ   | 付属 USB ケーブル使用                | 最大6時間 **1           | 約4秒周期      |
|           |      | Type-C 充電器等を使用 <sup>※2</sup> | 約 4.5 時間            | 約 1.5 秒周期  |
|           | オン   | —                            | 充電しない               | 点滅なし       |

※1:小電流(約160mA)による補助的な充電のため、満充電にはなりません。

※2: USB ポートが Type-C コネクタのパソコンに接続した時もこの状態になります。

□ 出荷時は満充電状態ではありません。最初は充電してから使用してください。

- 冒 5℃以下では充電が始まりません。充電は 5℃~ 40℃で行ってください。
- 長期間使用しない時は、電池を満充電にしてから保管してください。その後は、半年に1回程度の補助充電を実施してください。

#### ■ 電池の交換

電池駆動できない時や充電後の使用時間が極端に短くなった場合は電池の交換が必 要です。

電池交換の方法は取扱説明書をご覧ください。

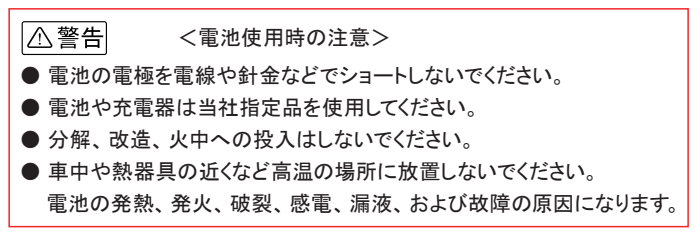

数字入力や測定の開始、停止等のよく利用する操作は操作部のキーを利用します。

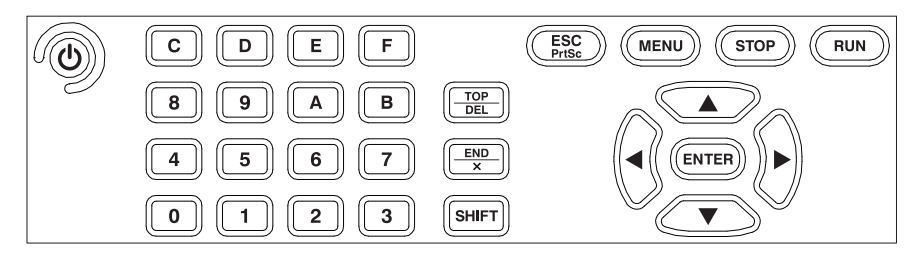

## ■ 操作キー部

| +-                | 機能                     |
|-------------------|------------------------|
|                   | 電源のON / OFF            |
|                   | 1 秒程度、押し続けます           |
| [RUN]             | モニター・測定動作の開始           |
| [STOP]            | モニター・測定動作の停止           |
| [MENU]            | 設定メニュー画面の呼び出し          |
| [ESC]             | 各操作画面から元の画面に戻る         |
|                   | メニュー画面からデータ表示画面に戻る     |
|                   | 表示データを1行分スクロール         |
| [▲],[▼]           | 条件設定項目指示カーソルの移動        |
|                   | 表示データを1文字分スクロール        |
|                   | 条件設定項目で内容を変更・選択        |
| [ENTER]           | 次の設定画面の決定、表示           |
| [0] ~ [F]         | 数値・選択番号の入力             |
| [TOP/DEL]         | カーソル位置の設定データを消去        |
| [END/X]           | ドントケアのデータ入力            |
| [SHIFT]           | シフトキー(各キーの機能拡張)        |
| [SHIFT]+[TOP/DEL] | データの先頭部に表示範囲を移動        |
| [SHIFT]+[END/X]   | データの末尾部に表示範囲を移動        |
| [SHIFT]+[ESC]     | スクリーンショットをストレージデバイスに保存 |
| [SHIFT]+[MENU]    | 各 LED の意味の表示、非表示を切り替え  |
| [SHIFT]+[RUN]     | LCD バックライトを1段明るく       |
| [SHIFT]+[STOP]    | LCD バックライトを1段暗く        |

※ [X]+[Y] は [X] を押しながら [Y] を押す操作です。

■ [MENU]に続けて[0]~[F]を押すことで、よく利用する設定画面に移行できます。

本体を工場出荷時に戻すには、"システム設定" "バージョン" からの "本体初期化" で行います。

→ 「バージョン」 (P7)

[<sup>①</sup>]を約1秒押すと電源が入り、オー プニング画面を表示後、15秒ほどで 起動します。 最初の起動時、表示言語を選択します。 設定済みであればトップメニュー画面に なります。

オープニング画面は LE-8500XR、LE-8500X 共に "LE-8500X" と型番表示 されます。

トップメニュー画面では、設定項目にタッ チするか、[▲]、[▼]、[◀]、[▶]で 選択し[ENTER]を押して各設定画面を 表示します。

各設定画面でも同様に設定項目にタッ チして選択するか、矢印キーや[0]~[F] キーで設定します。

右下の日付時刻表示にタッチして現在時刻に合わせます。

ショートカットキー [MENU]、[D]

日付は、年(西暦)/月/日、時刻は、 時:分:秒(24時間表示)です。

GPS アンテナを接続していれば、GPS からの時刻取得ができます。

日付・時刻は、タイムスタンプ機能や自動スタート・ストップ機能で利用されます。正確な日付・ 時刻を設定するようにしてください。

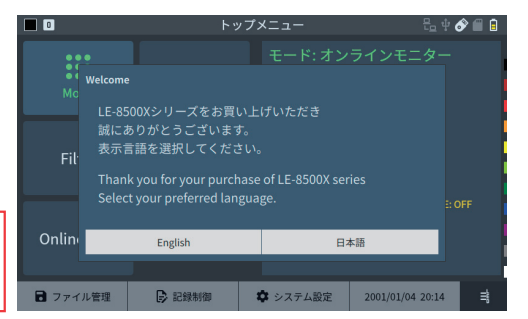

| •           | ۲.<br>۲   | ップメニュー                                                      | ዲቀ 🔗                                           | <b>#</b> # |
|-------------|-----------|-------------------------------------------------------------|------------------------------------------------|------------|
| Mode        | Interface | モード: オン<br>ポート A-B イン<br>Auto: オン<br>ポート C-D イン<br>500      |                                                |            |
| Filter      | Trigger   | ポート A-B フィ<br>コモン: OFF-OF<br>トリガー設定<br>外部TR3: OFF /<br>機能設定 | ルター<br>F<br>内部TRG: OFF                         |            |
| Online Opt. | Guide     | タイムスタンプ<br>記録制御<br>BUF0/自動保存                                | : 1µS / 同期: なし / PoE: OF<br>F: OFF / 自動測定: OFF | F          |
| 🖥 ファイル管理    | 🕞 記録制御    | 🌣 システム設定                                                    | 2022/02/16 11:19                               | ₿          |

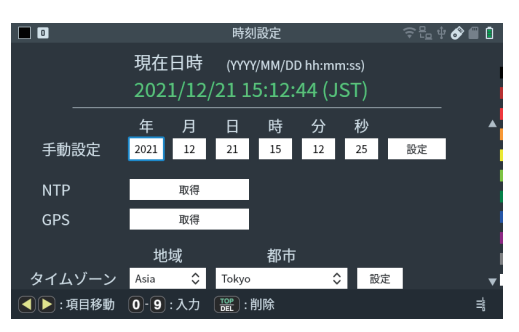

トップメニュー画面で "記録制御"をタップして、測定データの記録条件を設定します。 ショートカットキー [MENU]、[B]

、キャプチャバッファ"タブをタップするか、[SHIFT]+[▶]、[SHIFT]+[◀]で切り替えます。

□ キャプチャバッファ

記録エリア:

キャプチャバッファ全体を利用する か、2 分割利用するかを設定しま す。

書き込み保護:

チェックすると測定開始やデータ ファイルの読み込み操作が禁止され、測定データが上書きされない ように保護します。

|           |          | 記録制御      | ቲ ሃ 🔗 🛄 🛡 |
|-----------|----------|-----------|-----------|
| キャプチャバッファ | 自動保存     | 自動測定      |           |
| 記録エリ      | <i>7</i> | BUF0 :    |           |
| 書き込み      | み保護      |           |           |
| 書き込み      | 制御       | リングバッファ : |           |
|           |          |           | i         |
|           |          |           |           |
|           |          |           |           |
|           |          |           | l         |
|           |          |           | =         |

書き込み制御:

通信データをエンドレスに記録する(リングバッファ)か、バッファの最後まで記録して 測定を自動停止(フルストップ)するかを選択します。

□ 自動保存

モニター中のキャプチャメモリー内容をストレージデバイスに自動保存して長時間の データを取得するオートセーブ、および測定終了後のデータの取り扱いを決めるオー トバックアップの設定をします。

> →「オートセーブ機能」(P21) →「オートバックアップ機能」(P22)

□ 自動測定

特定の時間帯や期間だけ自動測定するための設定を行います。

→「自動測定機能」(P22)

## システム設定とバージョン表示

トップメニュー画面で "システム設定"をタップします。

ショートカットキー [MENU]、[C]

各タブをタップするか、[SHIFT]+[▶]、[SHIFT]+[◀]で切り替えます。

□ 画面・電源

バックライト輝度や電力節約のた めの自動減光設定、オートパワー オフ機能、画面のスクリーンショッ トの保存先を設定します。

- 画面のスクリーンショットは [SHIFT]を押しながら、[ESC]で 保存できます。
- オートパワーオフ機能は、RUN
   中は働きません。

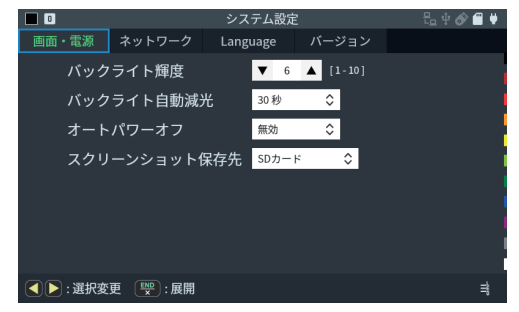

#### ロ ネットワーク

有線 LAN および無線 LAN (以 下 Wi-Fi)の設定をします。 出荷時、Wi-Fi はオフで電波が 出ない状態になっています。利用 する時は "設定"をタップして、 ステーションモードか、アクセスポ イントモードに設定してください。

- E LE-8500X には Wi-Fi 機能はあ りません。
- □ Language

使用言語を日本語・英語より選択します。

|         |          | システム設定   |          | (? E | - † 🔗 🗐 | ۲         |
|---------|----------|----------|----------|------|---------|-----------|
| 画面・電源   |          | Language | バージョン    |      |         |           |
| 有線L4    | AN接続     |          |          | 設定   |         |           |
| ステ      | ータス      | 未接続      |          |      |         |           |
| IP7     | ドレス      | 未定       |          |      |         |           |
| Wi-Fi 排 | 接続 (OFF) |          |          | 設定   |         |           |
| ポート     | ·番号      | 10101    |          |      |         |           |
| MACア    | 'ドレス     |          |          |      |         |           |
| 有線      | LAN      | 0.765    | 00000007 |      |         |           |
| 🕎 : 実行  |          |          |          |      | =       | Lang lang |

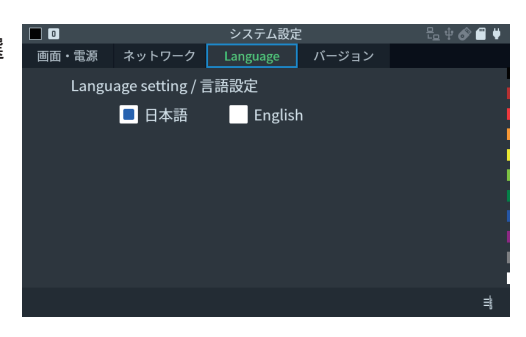

ロ バージョン

本機のファームウェアのバージョン とシリアル番号を確認できます。 ファームウェアアップデートモード の実行、本体初期化を行うことが できます。

|        |        | システム設定        | 2               | 🗢 🔁 🕂 🔗 🗐 🖊 |
|--------|--------|---------------|-----------------|-------------|
| 画面・電源  | ネットワーク | Language      | パージョン           |             |
| モデル    |        | LE-850        | 00XR (SB-GE2)   |             |
| シリア    | 'ル番号   | 999999        | <del>)</del> 99 |             |
| システ    | ムバージョン | , 1.00        |                 |             |
| サブ基    | 板バージョン |               |                 | i           |
| SB-0   | GE2    | 1.00          |                 |             |
|        |        |               |                 |             |
|        |        |               |                 |             |
|        |        |               |                 |             |
| アップデート | 本体初期化  | License Info. |                 | ≡           |

## ■ オンラインモニター機能

トップメニュー画面で "Mode" をタップし、 "Online" を選択します。

□ 接続方法

接続対象機器間のデータが流れる LAN ケーブルを下図のように各ポートに接続します。 分岐接続するために追加するケーブルは、 付属の LAN ケーブルまたはカテ ゴリ 5e 以上のストレートケーブルを使用してください。

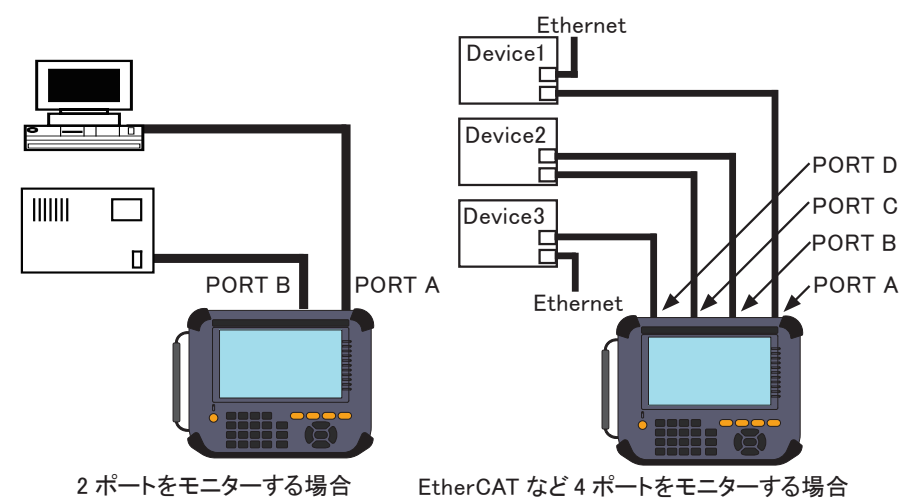

 本機の TAP 回路を通過することで遅延が発生します。
 遅延時間は 1000BASE-T、100BASE-TX の場合は 1.3µs-1.5µs、10BASE-T では 約 5 µ s となります。

タイムスタンプを GPS や外部 PPS 機器から取得した PPS 信号に同期させることができます。

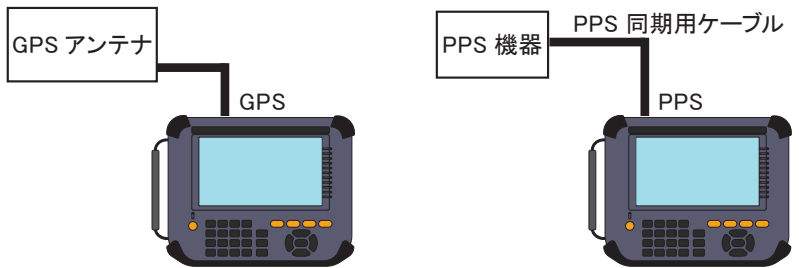

1 個の GPS アクティブアンテナで、2 台の LE-8500X のタイムスタンプを同期する場 合は、次のように接続します。

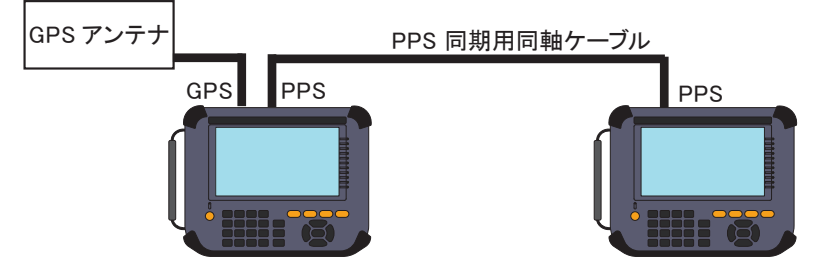

□ インターフェースの設定

"Interface" をタップして設定します。 ポート A-B とポート C-D で個別の設定が可 能です。

ショートカットキー [MENU]、[1]

□ フィルターの設定 "Filter"をタップして設定します。Tx、Rxを個別に設定することもできます。

ショートカットキー [MENU]、[0]

→「フィルター機能」(P18)

ロトリガーの設定

"Trigger"をタップして設定します。外部信号やフレーム条件によってトリガーを発生 させます。

ショートカットキー [MENU]、[2]

→ 「トリガー機能」 (P20)

□ オンラインモニターの設定

"Online Opt." をタップして、タイムスタンプ分解能や GPS 同期、またオンラインモニターと同時に PoE 測定する場合の設定をします。

ショートカットキー [MENU]、[3]

| オンラ         | インモニター   | 문 🕂 🔗 🗐 🖊 |
|-------------|----------|-----------|
| タイムスタンプ分解能  | 1µS      | \$        |
| タイムスタンプ同期   | なし       | \$        |
| 外部PPS 極性反転  |          |           |
| PoE 同時測定    |          |           |
| 仕様          | PoE(PSE) | \$        |
|             |          | , i       |
|             |          |           |
| :選択変更 🔛 :展開 |          | ≣         |

□ 測定開始と停止

[RUN] で測定を開始します。測定対象の通信回線にデータが流れると、画面にそのデータをリアルタイムで表示しながらキャプチャメモリーにデータを取り込んでいきます。

[STOP]を押すと測定を終了します。

#### □ フレーム表示画面

キャプチャーされた LAN のフレームをタイムスタンプ付きで表示します。

[▲][▼]または画面スワイプで画面をスクロールします。

[ENTER]を押すと詳細表示画面に切り替わります。

PoE 同時測定をしていた場合、 "PoE" をタップすると PoE 画面に移行します。

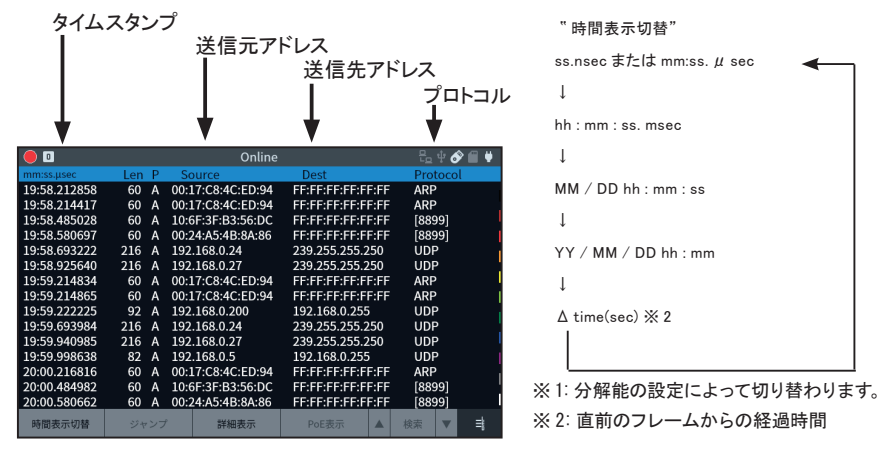

[SHIFT]+"相対時間"により、測定開始時を0として相対表示することもできます。

通信負荷が高くログデータの欠落が発生すると、欠落箇所に "OVERRUN" と表示されます。

| 1            | 1/18 |    | Overviev          | v               |     | 郒    | 8    | <b>ii</b> ¥ |                 |
|--------------|------|----|-------------------|-----------------|-----|------|------|-------------|-----------------|
| mm:ss.µsec   | Len  | Ρ  | Source            | Dest            |     | Prot | ocol |             |                 |
| 11:51.997064 | 82   | А  | 192.168.0.3       | 192.168.0.255   |     | UDP  |      |             |                 |
| 11:52.009046 | 342  | В  | 0.0.0.0           | 255.255.255.25  | 5   | DHC  | Р    |             | DATAハケットか速切れたので |
| 11:52.009419 | 60   | А  | 00:A0:DE:E8:51:1A | FF:FF:FF:FF:FF: | FF  | ARP  |      |             |                 |
| 11:52.108587 | 590  | А  | 192.168.0.1       | 192.168.0.106   |     | DHC  | Р    |             | 🖌 止しく表示されない     |
| 11:52.108963 | 342  | В  | 0.0.0.0           | 255.255.255.25  | 5   | DHC  | Р    |             |                 |
| 11:52.111996 | 590  | А  | 192.168.0.1       | 192.168.0.106   |     | DHC  | Р    |             | "               |
|              |      |    | OVERRUN           |                 |     |      |      |             |                 |
| 11:52.339796 | 76   | А  | 192.168.0.200     | 224.0.0.251     |     | UDP  |      |             |                 |
| 11:52.340784 | 86   | А  | 192.168.0.33      | 224.0.0.251     |     | UDP  |      |             |                 |
| 11:52.680636 | 60   | А  | 10:6F:3F:B3:56:DC | FF:FF:FF:FF:FF: | :FF | [889 | 9]   |             |                 |
| 11:52.737356 | 130  | А  | 192.168.0.7       | 192.168.0.255   |     | UDP  |      |             |                 |
| 11:53.005972 | 60   | В  | 00:20:4A:95:8E:8B | FF:FF:FF:FF:FF: | FF  | ARP  |      |             |                 |
| 11:53.006093 | 60   | А  | 00:A0:DE:E8:51:1A | 00:20:4A:95:8E  | :8B | ARP  |      |             |                 |
| 11:53.035933 | 60   | В  | 192.168.0.106     | 0.0.0.0         |     | TCP  |      |             |                 |
| 11:53.340725 | 70   | А  | 192.168.0.200     | 224.0.0.251     |     | UDP  |      |             |                 |
| 時間表示切替       | ジャ   | ンプ | 詳細表示              | PoE表示           |     | 検索   | T    | ≣           |                 |

□ 詳細表示画面

フレーム画面の先頭に表示されて いるフレームの内容を詳細表示し ます。 [ENTER]を押すとフレーム表示画 面に切り替わります。

|                                                                                                    | 2/24               | Detail         |               | 문 수 🔗 🗐 🖊 |  |  |
|----------------------------------------------------------------------------------------------------|--------------------|----------------|---------------|-----------|--|--|
| mm:ss.µsec                                                                                                    | Len P              | Source         | Dest          | Protocol  |  |  |
| 32:18.071925                                                                                                    | 60 A               | 192.168.0.20   | 192.168.0.106 | TCP       |  |  |
| 32:18.073329                                                                                                    | 60 B               | 192.168.0.106  | 192.168.0.20  | TCP       |  |  |
| 32:18.123813                                                                                                    | 60 A               | 192.168.0.20   | 192.168.0.106 | TCP       |  |  |
| 32:18.815690                                                                                                    | 60 A               | 192.168.0.20   | 192.168.0.106 | TCP       |  |  |
| Ethernet II<br>Destination: 00-20-4A-95-9E-8B<br>Source: 6C-4B-90-C1-66-BB<br>Type: IP (0x0800)<br>FCS: El 1A 75 78<br>Internet Protocol |                    |                |               |           |  |  |
| Versi<br>Hoode                                                                                                    | on: 4<br>r length: | 20             |               |           |  |  |
| Servi                                                                                                    | ce type: 0         | 20             |               |           |  |  |
| Total<br>Ident                                                                                                    | l length: 4        | 0x9225 (37413) |               |           |  |  |
| 時間表示切替                                                                                                    | ジャンプ               | ダンプ表示          | PoE表示         | ▲ 検索 ▼ =  |  |  |

旨 詳細表示の内容については、各プロトコルの規格書をご参照ください。

・16 進ダンプ表示

詳細表示画面で "ダンプ表示"をタップします。

|              | 2/24        | Dump             |                  | ቲሬ 🜵 🔗 🗐 🦊 |                       |
|--------------|-------------|------------------|------------------|------------|-----------------------|
| mm:ss.µsec   | Len P       | Source           | Dest             | Protocol   |                       |
| 32:18.071925 | 60 A        | 192.168.0.20     | 192.168.0.106    | TCP        | 🖛 ダンフ表示対象のフレーム        |
| 32:18.073329 | 60 B        | 192.168.0.106    | 192.168.0.20     | тср        |                       |
| 32:18.123813 | 60 A        | 192.168.0.20     | 192.168.0.106    | TCP        | スワイブした箇所をスクロールします。    |
| 32:18.815690 | 60 A        | 192.168.0.20     | 192.168.0.106    | тср        |                       |
| 0000 : 00 :  | 20 4A 95 8E | 8B 6C 4B 90 C1 6 | 6 BB 08 00 45 00 |            |                       |
| 0010 : 00 :  | 2A 92 25 40 | 00 80 06 E6 D9 C | 0 A8 00 14 C0 A8 |            |                       |
| 0020 : 00    | 5A C3 D7 27 | 13 56 30 F6 12 0 | 1 10 BB CO 50 18 |            | イーサネットフレームのダンプ表示      |
| ECS - E1     | 14 75 78    | 00 - 0 0 0 0 0 0 | 0 00             |            | イ ノイノノン エのノンノ衣水       |
| 103 . 11     | IN 15 10    |                  |                  |            | ▶ [▲] [▼] ダンプ表示対象のフレー |
|              |             |                  |                  |            |                       |
|              |             |                  |                  |            | 人をスクロールします            |
|              |             |                  |                  |            | A6101 1000 10         |
|              |             |                  |                  |            |                       |
|              |             |                  |                  |            |                       |
| 時間表示切恭       | ジャンプ        | 一皆表示             | PoF表示 A          | 検索 💌 📫     |                       |

口 分割表示

本機は記録制御設定で BUF1 も しくは BUF2 に設定すると、キャ プチャバッファを分割します。 [SHIFT]+"分割表示"によって、 BUF1 と BUF2 にあるデータを測 定データ画面で 2 つ同時に表示す ることができます。 "SYNC"を有効にすると分割状態 で同期スクロールします。

| 1            | 1/27  |     | Overvie                  | w            |       | 문요 * | 46   | P 🗐 🛡 |
|--------------|-------|-----|--------------------------|--------------|-------|------|------|-------|
| mm:ss.µsec   | Len P | S   | ource                    | Dest         |       | Prot | ocol |       |
| 14:18.052166 | 60 A  | 10: | 6F:3F:B3:56:DC           | FF:FF:FF:FF: | FF:FF | [889 | 9]   |       |
| 14:18.052421 | 271 A | 192 | .168.0.29                | 192.168.0.25 | 5     | UDP  |      |       |
| 14:18.368409 | 60 A  | 192 | .168.0.20                | 192.168.0.10 | 6     | TCP  |      |       |
| 14:18.368416 | 60 A  | 192 | .168.0.20                | 192.168.0.10 | 6     | TCP  |      |       |
| 14:18.368449 | 60 A  | 192 | .168.0.20                | 192.168.0.10 | 6     | TCP  |      |       |
| 14:18.368662 | 60 B  | 192 | 2.168.0.106 192.168.0.20 |              | TCP   | TCP  |      |       |
| 14:18.368700 | 66 A  | 192 | 2.168.0.20 192.168.0.106 |              | TCP   |      |      |       |
| 2            | 1/32  |     |                          |              |       |      |      | /NC   |
| 14:04.646958 | 60 A  | 00: | 24:A5:4B:8A:86           | FF:FF:FF:FF: | FF:FF | [889 | 9]   |       |
| 14:04.913750 | 66 A  | 192 | .168.0.20                | 192.168.0.10 | 6     | TCP  |      |       |
| 14:04.913957 | 60 B  | 192 | .168.0.106               | 192.168.0.20 |       | TCP  |      | I     |
| 14:04.913959 | 66 A  | 192 | .168.0.20                | 192.168.0.10 | 6     | TCP  |      | - 1   |
| 14:04.914121 | 60 A  | 192 | .168.0.20                | 192.168.0.10 | 6     | TCP  |      |       |
| 14:04.914131 | 60 B  | 192 | .168.0.106               | 192.168.0.20 |       | TCP  |      |       |
| 14:04.914289 | 60 A  | 192 | .168.0.20                | 192.168.0.10 | 6     | TCP  |      |       |
| 時間表示切替       | ジャンプ  | î   | 詳細表示                     | PoE表示        |       | 検索   | V    | ≣     |

□ ポジションジャンプ

"ジャンプ"をタップすることで、フレーム番号を指定してジャンプします。

□ マークジャンプ

[SHIFT]+[1]-[9] でカーソル位置のフレームにマークをセットできます。

セットしたマークは M1-M9 で表示します。

違うマーク番号をセットした場合は上書き、同じマーク番号の場合は削除します。

[1]-[9] をタップすると、マークしたフレームにジャンプします。

このマークジャンプ直後であれば、[0]を押すことでジャンプ直前に表示していたフレームに戻ります。

□ 検索

\*検索"をタップすることで特定の エラーや、指定したデータ条件と 一致などでフレームを探すことが できます。 指定条件に一致したフレームへの

ジャンプと、条件を満たすフレーム 数の計上ができます。

| ) |          | 椅           | 家条件      |       |      | 문 🕆 🔗 | ₩ |
|---|----------|-------------|----------|-------|------|-------|---|
| _ | 条件1      | 条件2         |          |       |      |       |   |
| ~ | 検索動作     |             | 検索頭出     | 表示 🗘  |      |       |   |
| · | エラー状態    |             | 指定なし     | , ¢   |      |       |   |
|   | フレーム長    |             |          | 1 –   | 9216 |       |   |
| ) | ポート      |             | 指定なし     | , ¢   |      |       |   |
| • | データー     | 致検索         |          |       |      |       |   |
|   | データ検     | 索タイプ        | Layer2   | ٥     |      |       |   |
|   | タイプ      | フィールド       | [0] IPv4 | ٥     |      |       |   |
|   | <u> </u> | <u>+/~~</u> | _        |       |      |       | ▼ |
|   |          |             |          | 逆方向検索 | 順方向  | 検索    | ≣ |

■ PoE 計測機能

トップメニュー画面で "Mode" をタップし、 "PoE" を選択します。

□ 接続方法

測定対象を本機のポート A-B に接続します。 PSE( 給電機器 ) を PORT A、 PD( 受 電機器 ) を PORT B に接続してください。

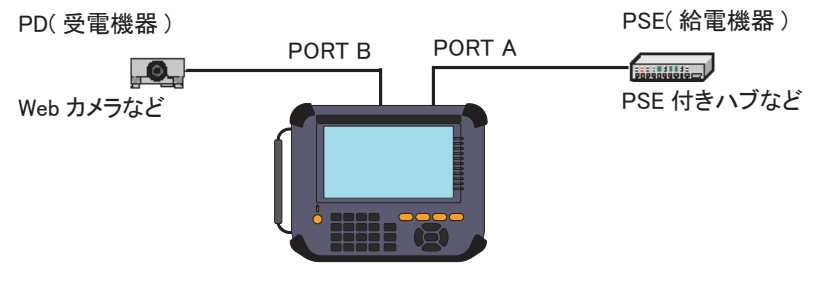

■ 720mAを超える電流が3秒以上連続して流れるPoEラインの計測には使用できません。

□ PoE 設定

"PoE Opt."をタップします。PoE の仕様や記録周期を設定します。

□ 測定開始と終了

[RUN] で選択した機能の測定を開始し、[STOP] を押すと測定を終了します。

□ 測定結果

PoE 判定、ダンプ表示、グラフ表示を切り替えて表示できます。 オンラインモニターによる同時測定中は、各画面の"オンライン"をタップすると LAN フレーム表示画面に戻ります。

## ・PoE 判定画面

 PoE の計測結果と判定結果を表示します。

 PoE 設定で指定した範囲内ならば OK と表示します。

 判定結果は、電圧測定値が 29V

 を超えたときに表示されます。

 PoE ダンプ表示画面 測定結果を一覧表示します。

[▲][▼]または画面スワイプで 画面をスクロールします。

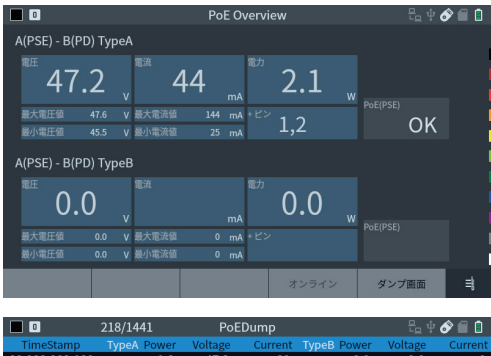

| Coltage<br>0.0<br>0.0<br>0.0<br>0.0<br>0.0<br>0.0 | Current<br>0<br>0<br>0<br>0                                        |
|---------------------------------------------------|--------------------------------------------------------------------|
| 0.0<br>0.0<br>0.0<br>0.0<br>0.0                   | 0<br>0<br>0<br>0                                                   |
| 0.0<br>0.0<br>0.0<br>0.0                          | 0<br>0<br>0                                                        |
| 0.0<br>0.0<br>0.0                                 | 0                                                                  |
| 0.0<br>0.0                                        | 0                                                                  |
| 0.0                                               | ~                                                                  |
|                                                   | 0                                                                  |
| 0.0                                               | 0                                                                  |
| 0.0                                               | 0                                                                  |
| 0.0                                               | 0                                                                  |
| 0.0                                               | 0                                                                  |
| 0.0                                               | 0                                                                  |
| 0.0                                               | 0                                                                  |
| 0.0                                               | 0                                                                  |
| 0.0                                               | 0                                                                  |
| 0.0                                               | 0                                                                  |
| 0.0                                               | 0                                                                  |
| ラ画面                                               | ≣                                                                  |
|                                                   | 0.0<br>0.0<br>0.0<br>0.0<br>0.0<br>0.0<br>0.0<br>0.0<br>0.0<br>0.0 |

 PoE グラフ表示画面 チェックボックスで指定データの グラフの表示・非表示を切り替え ることができます。
 \* 対象変更"をタップするごとに、 グラフ表示対象を切り替えます。

 [◀][▶]または画面スワイプで 画面をスクロールします。
 [SHIFT]+[◀][▶]で高速スク ロールします。

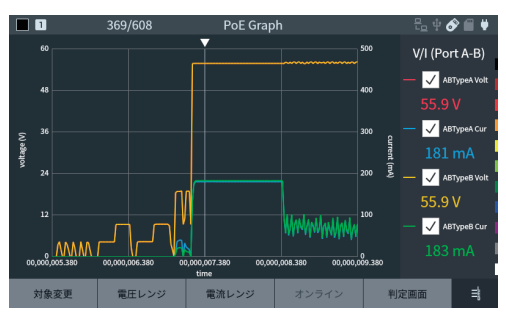

#### ■ 遅延時間測定機能

トップメニュー画面で "Mode" をタップし、 "Delay" を選択します。

□ 接続方法

遅延時間測定モードの画面から "Delay Opt."をタップし、遅延時間を測定したい ポートを設定します。

"開始ポート"と"終了ポート"に設定されたポート間の遅延時間を測定します。

<設定例1>

<設定例2>

EtherCAT

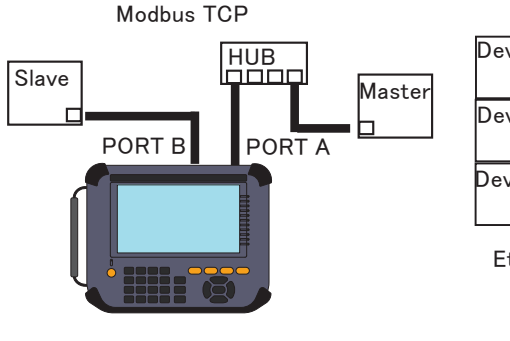

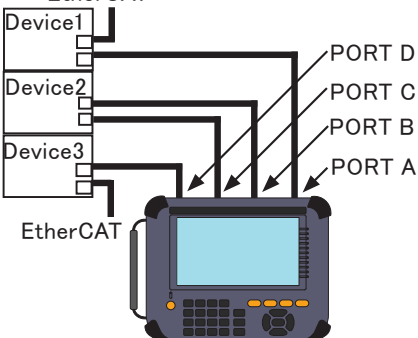

□ Delay 設定

"Delay Opt."を押します。遅延時 間を測定したいポートを設定しま す。

□ 測定開始と停止
 [RUN] で遅延時間がリアルタイム
 に表示されます。
 [STOP] を押すと測定を終了します。

| Ē | 01    |         | Delay Page |    | of 🗐 🕊 |
|---|-------|---------|------------|----|--------|
| Ę | Delay |         |            |    |        |
|   |       | Count   | 211        |    |        |
|   |       | Last    | 1.512 μ    | μS |        |
| • |       | Maximum | 1.528 µ    | ۶L |        |
| Ę |       | Minimum | 1.472 µ    | μS |        |
|   |       | Average | 1.506 µ    | μS |        |
|   |       |         |            |    | ≣      |
|   |       |         |            |    |        |

■ 統計解析機能

トップメニュー画面で "Mode" をタップし、 "Trend" を選択します。

□ 接続方法

測定対象ネットワークを本機の PORT A、PORT B、PORT C、PORT D に接続します。 オンラインモニター機能の接続方法を参照してください。

→「オンラインモニター機能」(P8)

□ 統計解析設定

"Trend Opt."をタップします。対象信号線や、計測周期を設定します。

- □ 測定開始と停止
   [RUN] で測定を開始します。
   [STOP] を押すと測定を終了します。
- □ 測定結果

グラフ表示、カウンターを切り替えて表示できます。

・グラフ画面

単位時間を経過するごとに、その間の計数結果を棒グラフ表示 します。

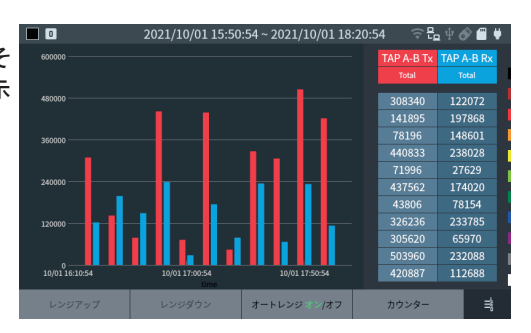

・カウンタ画面
 各フレームごとの総数を表示します。

| . 🛑 🗉      |            | Tren  | d Coun | ter        | 문_ 밖       | or 🗐 🕈   |
|------------|------------|-------|--------|------------|------------|----------|
|            |            |       |        |            |            |          |
|            | TAP A-B Tx | TAP A | -B Rx  | TAP C-D Ta | TAP C-D Rx |          |
| Total      |            |       |        |            | 0          |          |
| Good       |            |       |        |            | 0          |          |
| Broadcast  |            |       |        |            | 0          | l        |
| Multicast  |            |       |        |            | 0          |          |
| Pause      |            |       |        |            | 0          |          |
| 0-63Byte   |            |       |        |            | 0          |          |
| 64Byte     |            |       |        |            | 0          |          |
| 65-127Byte |            |       |        |            | 0          | <u> </u> |
|            |            |       |        |            | グラフ画面      | ≣        |

■ パケットジェネレート機能

トップメニュー画面で "Mode" をタップし、 "PG" を選択します。

□ 接続方法

対象機器とLAN ケーブルで下図のように接続します。

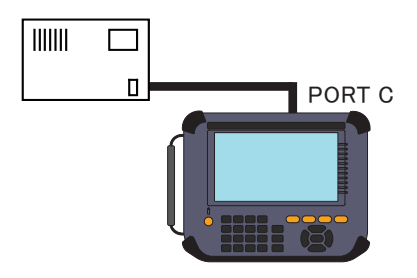

口 PG 設定

"PG Opt."をタップします。送信パケットの内容や条件を設定します。

□ 送信パケットの編集

PG 設定より"送信テーブルの編 集"をタップすると最大16 種類の 送信パケットサマリーを表示し、個 別に有効・無効を設定します。 サマリー内でタップもしくは選択し [ENTER]を押すことで、そのテー ブルの編集画面に移ります。

|                                               | 1      |        | パケ  | ットジ   | ェネ | ν- | - ト(I | PG) |    | 문 🕂 🔗    | iii 🕴 |
|-----------------------------------------------|--------|--------|-----|-------|----|----|-------|-----|----|----------|-------|
| Port C Send Table Summary Remain: 31946 Bytes |        |        |     |       |    |    |       |     |    |          |       |
| No.                                           | Select | Length | Pat | tern  |    |    |       |     |    | FrameGap |       |
| 0                                             |        | 54     | 12  | 34 56 | 78 | 9A | BC    | FE  | DC | 96       |       |
| 1                                             |        | 0      | 00  | 00 00 | 00 | 00 | 00    | 00  | 00 | 96       |       |
| 2                                             |        | 0      | 00  | 00 00 | 00 | 00 | 00    | 00  | 00 | 96       |       |
| 3                                             |        | 0      | 00  | 00 00 | 00 | 00 | 00    | 00  | 00 | 96       |       |
| 4                                             |        | 0      | 00  | 00 00 | 00 | 00 | 00    | 00  | 00 | 96       |       |
| 5                                             |        | 0      | 00  | 00 00 | 00 | 00 | 00    | 00  | 00 | 96       |       |
| 6                                             |        | 0      | 00  | 00 00 | 00 | 00 | 00    | 00  | 00 | 96       |       |
| 7                                             |        | 0      | 00  | 00 00 | 00 | 00 | 00    | 00  | 00 | 96       |       |
| 8                                             |        | 0      | 00  | 00 00 | 00 | 00 | 00    | 00  | 00 | 96       |       |
|                                               |        |        |     |       |    |    |       |     |    |          | ≣     |

・テーブルの編集

送信内容を16進数で入力します。 16個のテーブルで合計32000バ イトまで入力できます。

FCS を含まないパケットのデー タ列を入力してください。

フレームギャップもこの画面で設 定します。

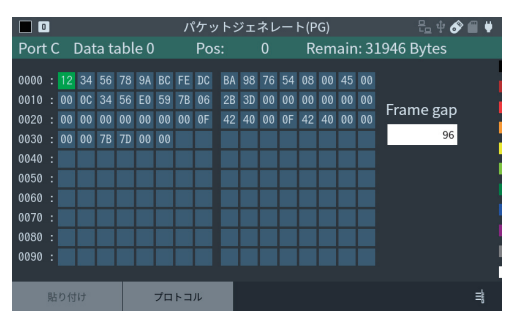

送信内容のどこかで [ENTER] またはロングタップにより範囲選択モードとなり、カット・コピー&ペーストが可能です。

、 プロトコル"をタップすると、 プロトコルを選択して、 その内容を編集するプロトコル 編集画面に移行します。 ・プロトコル編集
 プロトコルをEthernet、IPv4、
 ARP、ICMP、TCP、UDPから選択し、各プロトコルに従ったヘッダーを作成・編集します。
 項目を入力・編集して、適用、
 をタップすると、該当するデータ部分が上書きされ送信データ入力画面に戻ります。
 各項目の詳細については各プロトコルの規格書をご参照ください。

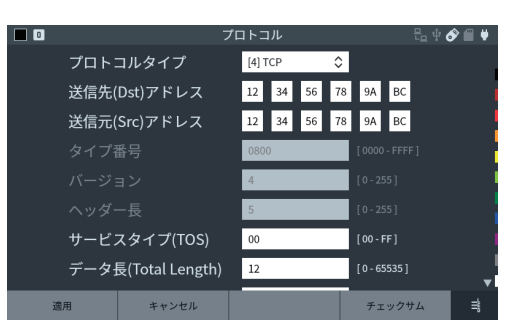

□ 測定開始と停止

[RUN]を押し、設定した送信ポートのリンクが確立していれば画面下部の "C ポート 送信開始"、"D ポート送信開始" がタップできるようになります。 この状態からそれ ぞれの "送信開始" をタップする、もしくは [C]、[D] キーを押すことで、送信テーブ ルで有効と設定していたテーブルを 順次送信します。

送信回数に達する、または [STOP] を押すと測定を終了します。

□ 測定結果

パケット送信結果を画面に表示します。

| 1          |       | PG Page |      | ቲ ቀ 🔗 🛍 | ₩. |
|------------|-------|---------|------|---------|----|
|            |       |         |      |         |    |
|            | C Tx  | C Rx    | D Tx | D Rx    |    |
| Total      | 11148 |         |      | 0       |    |
| Good       |       |         |      | 0       |    |
| Broadcast  |       |         |      | 0       |    |
| Multicast  |       |         |      | 0       |    |
| Pause      |       |         |      | 0       |    |
| 0-63Byte   |       |         |      | 0       |    |
| 64Byte     |       |         |      | 0       |    |
| 65-127Byte |       |         |      |         |    |
|            |       |         |      |         | ₿  |

■ Ping 機能

トップメニュー画面で "Mode" をタップし、 "Ping" を選択します。

□ 接続方法

対象機器とLAN ケーブルで下図のように接続します。

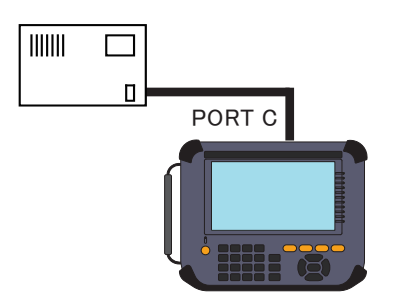

#### □ Ping 設定

" Ping Opt."をタップします。送信先アドレスや送信間隔を設定します。

□ 測定開始と停止

[RUN] を押すと指定したポートから Ping テストを開始します。 約 30000 回送信する、または [STOP] を押すと終了します。

□ 測定結果

結果を画面に表示します。 正常に Ping コマンドを送る事ができない場合、画面右上に送ることができなかった理由を表示します。

|   |      |         | Ping   | 는 후 🔗 🗐 🛡 |
|---|------|---------|--------|-----------|
|   | Ping |         |        | Link Lost |
| - |      | Send    | 12     |           |
|   |      | Fail    |        |           |
|   |      | Current | 0.6 mS |           |
|   |      | Maximum | 0.6 mS | l.        |
|   |      | Minimum | 0.4 mS |           |
|   |      | Average | 0.5 mS | l         |
|   |      |         |        | ≡         |

### ■ ポート点滅機能

トップメニュー画面で "Mode" をタップし、 "Blink" を選択します。

□ 接続方法

ハブに接続されている LAN ケーブルを本機の PORT C に接続します。

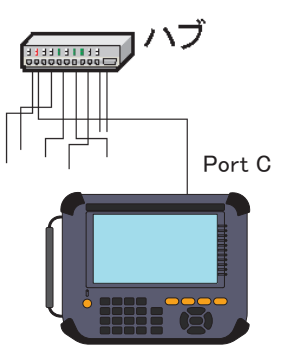

口 開始と停止

[RUN]を押すと、PORT C からハブの接続ポートにリンク/ 非リンクを繰り返します。 点滅周期は [▲][▼]を押すことで 2~16 秒の間で変更できます。これにより、 ハブのリンク LED を点滅させてケーブルの接続先を確認できます。 [STOP]を押すと終了します。 ■ フィルター機能

オンラインモニターモードで特定のフレームのみをキャプチャするフィルターを設定できます。

0

Tx タイプ

Rx タイプ

フィルター 2

ポート A-B、ポート C-D に対し、それぞれ 2 つの設定が可能です。

オンラインモニターモードの画面から"Filter"をタップして設定します。

ショートカットキー [MENU]、[0]

\$

٥

[TCP] Addr:Dst&Src Port:Dst&Src [TCP] Addr:未設定\_Port:未設定

0

■ [TCP] Addr:未設定 Port:未設定

ዜ 🕆 🔗 🗂 🖣

フィルター

分割

IPv4

IPv4

[TCP] Ad

- ロモード
   "コモン"では Tx の設定が Rx に も適用され、"分割"では Tx とは 別の Rx 設定が可能となります。
- ロタイプ
   レイヤー 2、IPv4 から選択します。
- □ フィルター

有効 / 無効を設定します。有効に してボタンをタップするとフィルター設定画面に移行します。

□ フィルター設定例

装置A 装置 B 装置 C

IP 192.168.1.5 IP 192.168.1.6 IP 192.168.1.7

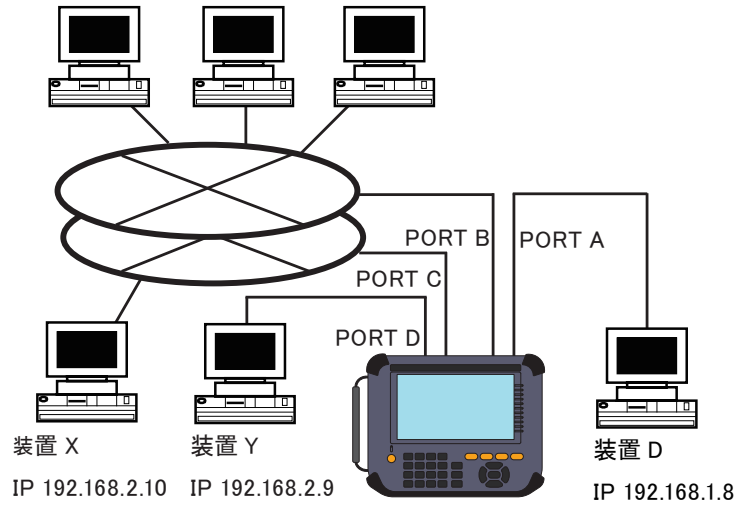

| ・装置 / | A と装置 D | 間の TCP/IP | 通信だけをモニター | する設定例 |
|-------|---------|-----------|-----------|-------|
|-------|---------|-----------|-----------|-------|

|                       | フィルター                      | 원 후 🌒 🗐 🗍  |
|-----------------------|----------------------------|------------|
| ボート A-B ボート C-D       |                            |            |
| モード                   | □=E> ♀                     |            |
| IXタイプ                 | IPv4                       |            |
|                       | [ICP] Addr:Dst&Src Port:未書 | ()E        |
| ノイルターエ                | [ICP] Addr:Dst&Src Port:未過 | ŪE.        |
|                       |                            |            |
|                       | [TCP] Addr:未設定 Port:未設     | £          |
| フィルター3                | [TCP] Addr:未設定 Port:未設     | ₹<br>T     |
| ▲ 上:項目移動 ※:編集         |                            | \$         |
|                       | フィルター 0                    | Eu † 🔗 🗐 🔒 |
| プロトコルフィールド            | [2] TCP 🗘                  |            |
| 送信先(Dst)ポート           | [7] ALL 🗘                  |            |
| 送信元(Src)ポート           | [7] ALL 🗘                  |            |
| 送信先(Dst)アドレス          | <b>1</b> 92 168 1 5        |            |
| サブネットマスク              | 0 0 0 0                    |            |
| 送信元(Src)アドレス          | 192 168 1 8                |            |
| サブネットマスク              | 0 0 0 0                    |            |
|                       |                            |            |
| ▲ ▶ : 選択変更 😳 : 展開 0 - | F:ショートカット                  | ₿          |
|                       | フィルター1                     | 원 수 🗞 🗐 🔒  |
| プロトコルフィールド            | [2] TCP 🗘                  |            |
| 送信先(Dst)ポート           | [7] ALL 🗘                  |            |
| 送信元(Src)ポート           | [7] ALL 🗘                  |            |
| 送信先(Dst)アドレス          | 192 168 1 8                |            |
| サブネットマスク              | 0 0 0 0                    |            |
| 送信元(Src)アドレス          | <b>1</b> 92 168 1 5        |            |
| サブネットマスク              | 0 0 0 0                    |            |
|                       |                            |            |
| ▲ ▶ : 選択変更 ※ : 展開 0 - | F:ショートカット                  | ≓          |

フィルター 0 で「装置D → 装置A」、フィルター 1 で「装置A → 装置D」の TCP フ レームをモニターする条件にしています。この設定をポート A-B 用に設定します。

・ネットワークアドレス「192.168.2」に属する装置 (X、Y) 間の UDP プロトコル通信 だけをモニターする設定例

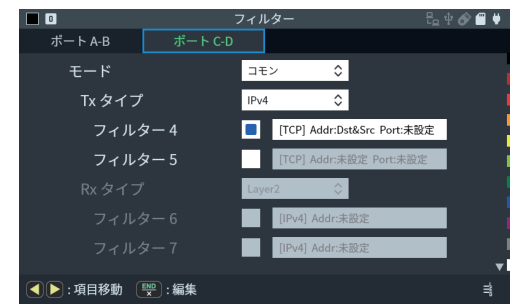

| フィ                      | ł       | EL + 🔗 🗐 🔒 |     |     |   |   |
|-------------------------|---------|------------|-----|-----|---|---|
| プロトコルフィールド              |         | [3] UDP 🗘  |     |     |   |   |
| 送信先(Dst)ポート             | [5] ALL |            | \$  |     |   |   |
| 送信元(Src)ポート             | [5] ALL |            | \$  |     |   |   |
| 送信先(Dst)アドレス            |         | 192        | 168 | 2   | 0 |   |
| サブネットマスク                |         | 255        | 255 | 255 | 0 |   |
| 送信元(Src)アドレス            |         | 192        | 168 | 2   | 0 |   |
| サブネットマスク                |         | 255        | 255 | 255 | 0 |   |
|                         |         |            |     |     |   | l |
| 選択変更 🕎 : 展開 <b>0</b> -F | :ショ-    | ートカ        | ット  |     |   | ŧ |

フィルター4で、送信元IP、送信先IPのネットワークアドレス部がいずれも「192.168.2」 のフレーム (UDP プロトコル) だけをモニターする条件にしています。

■ トリガー機能

オンラインモニター機能動作中の特定条件や、外部入出力端子からの入力をきっかけ として、トリガーを発生させる機能です。トリガーは外部入出力端子への出力、測定の 停止ができます。

オンラインモニターモードの画面から "Trigger" をタップして設定します。

ショートカットキー [MENU]、[2]

- 小部信号トリガー
   外部入力端子の IN1 に接続した外
   部信号の L レベル (TTL レベル)
   がトリガーとなります。
- フレーム検出トリガー 指定した条件とフレームが一致し た場合にトリガーとなります。
   トリガーでは測定停止のほかに、
   一致回数をカウントすることができ ます。

| 0          | トリガー     | 승문 수 🔗 🖬 🛡 |
|------------|----------|------------|
| 外部信号トリガー   |          |            |
| 動作         | RUN 停止 💙 |            |
| フレーム検出トリガー |          |            |
| 動作         | RUN 停止 〈 |            |
| トリガー要因     | Layer2   |            |
| 外部信号出力     |          |            |
| 信号幅        | 1ms 🔇    |            |
|            |          | l          |
| CON/OFF    |          | =          |

- □ 外部信号出力 トリガー発生時に外部入出力端子の OUT1 に出力する L レベル (TTL レベル)の信 号幅を設定します。
- ロトリガー設定例

「192.168.1.5」から「192.168.1.8」 への TCP 通信がキャプチャーされ たときにトリガーを発生し、測定を 停止する設定です。

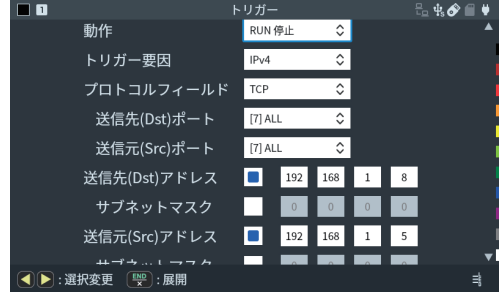

■ データの保存と読み出し

ストレージデバイスとして、SD/SDHC カードや USB メモリーが使用でき、測定データや設定データを保存することができます。

"ファイル操作"をタップします。

문 🕂 🔗 🗐 🖊

ストレージデバイスは FAT32 でフォーマットされている必要があります。

"ストレージ切替"をタップすると対象のストレージデバイス(SDカードまたは USBメモリー)の選択、[◆]でファイルの並び替え、[~]でファイル種類を指定した表示フィルタ操作ができます。
 フォルダ表示をダブルタップするとフォルダ内のファイルを表示できます。
 す。

## ■ オートセーブ機能

測定しながら通信データをオプショ ンの SD カードや USB メモリーに計 測ログファイルとして自動保存します。 長時間の通信状況を記録できるの で、原因不明の稀な通信障害の解 明に役立ちます。 トップメニュー画面より "記録制御" の "自動保存" タブを開きます。

| USB /   |        |       | V        | \$   | Remain:245.57 | МВ |
|---------|--------|-------|----------|------|---------------|----|
| 🔼 SETU  | JP1.SU |       | 64.42 KB | 2021 | /11/19 16:10  |    |
| 🛄 SETU  | JP2.SU |       | 64.42 KB | 2021 | /11/19 16:10  |    |
| 🔳 TEST  | 1.DT   |       | 1.25 KB  | 2021 | /11/19 16:10  |    |
| 🔳 TEST  | 2.DT   |       | 1.25 KB  | 2021 | /11/19 16:10  |    |
|         |        |       |          |      |               |    |
|         |        |       |          |      |               |    |
|         |        |       |          |      |               |    |
|         |        |       |          |      |               |    |
|         |        |       |          |      |               |    |
|         |        |       |          |      |               |    |
|         |        |       |          |      |               |    |
|         |        |       |          |      | _             |    |
| ストレージ切替 | 設定保存   | データ保存 | 読み込み     |      | 削除            | =  |
|         |        |       |          |      |               |    |

ファイル管理

|           |       | 記録 | 制御        |            |          | 문 🕆 🔗 | <b>a</b> ¥ |
|-----------|-------|----|-----------|------------|----------|-------|------------|
| キャプチャバッファ | 自動保存  |    | 自動測       | 定          |          |       |            |
| 記録デバー     | イス    | 5  | aD カード    | ¢          |          |       |            |
| オートセ・     | ーブ    | 2  | なし        | $\Diamond$ |          |       |            |
| ファイノ      | レサイズ  | ,  | バッファサイズ   | $\Diamond$ |          |       |            |
| 最大ファ      | ァイル数  |    | 32        | [1         | - 2048 ] |       |            |
| オートバ・     | ックアップ | F  | 内蔵eMMCに保有 | \$         |          |       |            |
|           |       |    |           |            |          |       |            |
|           |       |    |           |            |          |       |            |
|           |       |    |           |            |          |       | ≣          |

記録デバイス:

ログファイルの保存先を設定します。

選択した SD カードまたは USB メモリー等のストレージデバイスをセットしてく ださい。

オートセーブ:

| 再記録 | 最大ファイ | ル数の範囲 | で連続リング | ブ記録 |
|-----|-------|-------|--------|-----|
|     |       |       |        |     |

Max 停止 最大ファイル数まで保存して測定停止

追記 既存のオートセーブファイルの続きから連続リング記録

- 『追記"以外は、測定開始時に既存のオートセーブファイルが全て削除されますので、 ご注意ください。
- ▲体メモリーはリングバッファに設定してください。

→ [MENU]、"記録制御"、"キャプチャバッファ"の"書き込み制御"

ファイルサイズ:

自動保存する通信ログファイルのサイズを設定します。

ショートカットキー [MENU]、[A]

最大ファイル数:

記録する最大ファイル数を設定します。

 通信ログファイル名は、#XXXXXXX.DT(XXXXXXX は、0000000 から順に1ずつ増える 連番)です。

[RUN] で測定開始時、ファイル上書きの確認メッセージが表示されます。 再度 [RUN]、または " 続行" をタップすると測定が開始されますので、待避が必要 な通信ログファイルがある時は、[STOP] で中断し、パソコン 等に保存してください。

電池が充電不足の状態でオートセーブ中に電源が切れると、ファイルの破損やスト レージデバイスの故障の原因になります。AC アダプタを使用し、十分に電池が充 電された状態で測定を開始してください。

#### ■ オートバックアップ機能

キャプチャメモリーは電源を切るとデータが消えます。 初期設定では測定終了時、内蔵 eMMC に測定データの最新部分 16M バイト分を自 動的に バックアップするようになっています。

測定データ全体を自動保存したい時や電源オフ時にデータを消去したい時は、オート バックアップ機能の設定を変更してください。

#### オートバックアップ:

オフ オートバックアップは行われません 内蔵 eMMC に保存 最新データ約 16M バイト分を内蔵 eMMC に保存 ファイルに保存 全測定データをストレージデバイスに保存

#### 自動測定機能

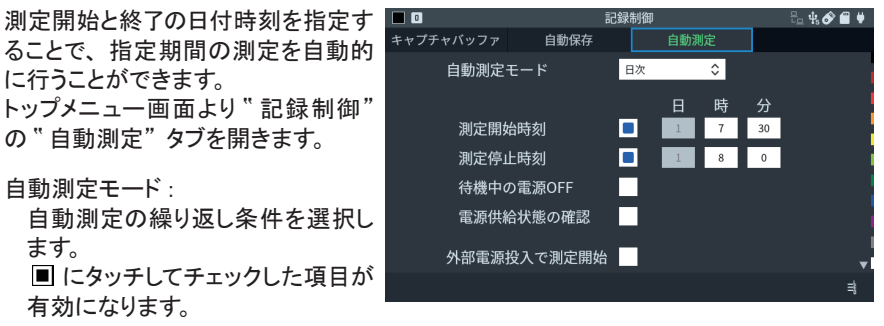

"測定開始時刻"、"測定停止時刻"には自動測定する期間を設定します。

この画面の設定では、毎日 7:30 に測定を開始して 8:00 で測定が自動的に終了します。

アナライザーへの電源投入と連動して測定を開始したい時は"外部電源投入で測定開始" にチェックします。 拡張計測オプションを利用することで計測可能な通信対象を広げることができます。

■ ボードの交換

標準のインターフェースサブ基板を取り外して、オプションのインターフェースサブ基板に 交換します。

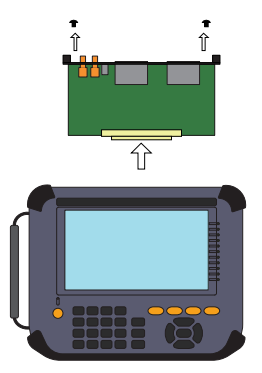

ファームウェア

拡張計測オプションの使用には、オプションに添付している対応ファームウェアをインス トールする必要があります。

ボードを交換しての最初の起動時はファームウェアアップデートモードとなりますので、 外部ストレージにコピーした対応ファームウェアをインストールしてください。 添付のユーティリティソフトを使って、アナライザーの画面を表示しながらのリモート操作や、オンラインモニターデータの PC への転送・Wireshark 形式への変換ができます。

本機とパソコンは USB、LAN または Wi-Fi (対応機種のみ) で接続します。

### ■ 本機のリモート操作 キー操作や画面タップなどの動作を PC で行うキーエミュレーションソフトです。

- ・lepckeyemu フォルダにある setup.exe を実行してソフトをインストールします。
- ・ツールバーの 

   ごりモート設定ダイアログを開き、接続先の LE-8500X シリーズを 指定します。
   USB 接続時は本体裏に記載のシリアル番号、LAN または Wi-Fi (対応機種のみ)

USB 接続時は本体裏に記載のシリアル番号、LAN または Wi-Fi (対応機種のみ) 接続時は IP アドレスを指定します。

- ・ツールバーの 🗢 で接続開始します。
- ・使用を終えるには、ツールバーの 辩 で接続を切断します。

リモート接続されている最中の LE-8500X 本体では操作ができません。操作するため にはリモート接続を切断してください。

詳しい使用方法はドロップダウンメニューの " ヘルプ" " 目次" によりオンラインヘルプ を表示します。

■ オンラインモニターデータの PC への転送

本機通信データを Wireshark で取り扱いが可能な形式に変換するユーティリティソフト で、メモリー内のオンラインモニターデータを PC に転送できます。

- ・lepcapcvt フォルダにある lepcapcvt.exe をパソコンの適当なフォルダにコピーして実行します。
- ・接続先を指定します。 USB 接続時は本体裏に記載のシリアル番号、LAN または Wi-Fi(対応機種のみ) 接続時は IP アドレスを指定します。
- ・測定開始・停止・データの取り込みを行います。

ソフトの使い方の詳細は、製品に付属の CD-ROM に収められている readme.txt をご 覧ください。

pcap、pcapng 形式のファイルを扱うためには Wireshark をインストールしておく必要があ ります。 製品仕様

| 項目                                |                                                                                                    |  |
|-----------------------------------|----------------------------------------------------------------------------------------------------|--|
| 計測インターフェース                        | RJ-45 コネクタ ポート A,B,C,D : 1000BASE-T/100BASE-TX/10BASE-T<br>ポート A ー B 間はフェールセーフタップ仕様 <sup>※1</sup>                                                                |  |
| キャプチャメモリー                         | 容量:1G バイト<br>(96 バイト~ 10,560 バイト /1 フレーム,64 バイト /1PoE データ使用)                                                                                                    |  |
| オンラインモニター機能                       | ポート A-B 間, C-D 間を流れる LAN フレームを 2 チャンネル同時記録 <sup>※2</sup> ,<br>リアルタイム表示                                                                                           |  |
| 適合フレームサイズ                         | 60 バイト ~ 9K バイト                                                                                                    |  |
| タイムスタンプ                           | 受信フレーム毎に受信時刻をタイムスタンプデータとして付加<br>分解能 : 8n 秒 /1u 秒 /10u 秒を選択可                                                                                                    |  |
| データ表示・操作                          | スクロール表示,2分割比較表示,指定画面へのジャンプ操作,<br>マークジャンプ操作                                                                                                    |  |
| 詳細翻訳                              | 対象プロトコル : IPv4, ARP, ICMP, TCP, UDP, DHCP, EtherCAT,<br>IPv6, ICMPv6                                                                                             |  |
| pcap 変換                           | 計測データを pcapng 形式ファイルへ変換して保存可能                                                                                                    |  |
| フィルタ機能                            | 指定した1つまたは2つの条件に一致する特定フレームのみをモニター可能                                                                                                    |  |
| トリガー機能                            | 条件:指定フレーム受信時または外部 TTL 信号の変化時<br>動作:モニターを自動停止,条件一致回数の計数,外部 TTL 信号の出<br>カ                                                                                          |  |
| 検索機能                              | 測定したデータから指定条件に一致する特定フレームのみを検索して<br>頭出し,計数可能                                                                                                    |  |
| 遅延時間測定機能                          | 指定ポート間の Tx または Rx, 2つの受信タイミングの時間差を u 秒単位で<br>測定し,現在値,最大値,最小値,平均値を遅延時間として表示                                                                                       |  |
| 統計解析機能<br>示,全フレームカウンタ値をリアルタイム表示可能 |                                                                                                    |  |
| PoE 計測機能                          | PoE/PoE+/PoE++(IEEE802.3af/at/bt)対応,LANフレームとの同時計測<br>が可能<br>記録間隔:1m秒~1秒,最大記録回数:1677万回,<br>電圧測定範囲:0~60V(確度:±1%F.S.),<br>電流測定範囲:0~±900mA(確度:±1%F.S.) <sup>※3</sup> |  |
| PG 機能                             | ポート C,D から各ポートの 16 個の送信データテーブル (合計 32k データ)<br>に設定した任意のパケットをワイヤレートで出力                                                                                            |  |
| Ping 機能                           | ポート C から PING コマンドを発行して応答回数,応答時間(現在値,最<br>大値,最小値,平均値)を表示                                                                                                    |  |
| ポート点滅機能                           | ポート C の LAN ケーブルが接続されたハブのポートのリンク LED を周期<br>的に点滅させることで LAN ケーブルの接続先を確認可能                                                                                         |  |
| オートセーブ機能                          | モニター中のキャプチャーメモリーの内容を USB メモリー /SDHC カード等の外部ストレージに通信ログファイルとして自動保存可能 <sup>※4</sup>                                                                                 |  |
| 付加機能                              | GNSS の PPS 信号または外部 PPS 信号による時刻同期機能,<br>オートバックアップ機能,時刻指定自動 RUN/STOP 機能,<br>パワーオン自動 RUN 機能                                                                         |  |
| 液晶ディスプレイ                          | 7 インチ TFT カラー液晶 静電容量方式タッチパネル付き                                                                                                    |  |
| ラインステータス LED                      | 11 個 ポート A.B.C.D リンクアップ状態,<br>ポート A/B および C/D の 100BASE/TX, 1000BASE-T,<br>Full Duplex 接続状態の常時表示                                                                 |  |
| <u>LAN ポート</u>                    | RJ45 コネクタ 1000BASE-T Ethernet: IEEE 802.3 PC 接続用                                                                                                    |  |
| USB デバイスポート                       | Type-C コネクタ SuperSpeed 転送対応 PC 接続用                                                                                                    |  |
| USB ホストポート                        | 標準 A コネクタ SuperSpeed 転送対応<br>外部ストレージ(USB メモリー /SSD)用                                                                                                    |  |

| SD カードスロット             | 標準サイズ SD /SDHC メモリーカード用 SD アソシエーション規格に準拠   |
|------------------------|--------------------------------------------|
| 外部入出力端子                | 4 ピン コネクタ TTL レベルのトリガー入出力信号用               |
| GPS アンテナ用コネクタ          | SMA( メス ) コネクタ                             |
| PPS 信号用コネクタ            | SMA( メス ) コネクタ                             |
|                        | IEEE802.11b/g/n 周波数レンジ: 2412MHz ~ 2484 MHz |
| Wi−Fi 接続 <sup>※⁵</sup> | ・送信パワー 802.11b: +18.5dBm 802.11g: +18.0dBm |
|                        | 802.11n: +17.0dBm                          |
| 電源                     | 付属 AC アダプタ, リチウムイオン 2 次電池 ( 型番 : P-26LW2)  |
|                        | 電池駆動時間:2 時間 <sup>※6</sup>                  |
| 温度範囲                   | 動作:0 ~ 40℃ 保存: −20 ~ 50℃                   |
| 湿度範囲                   | 20~ 85%RH (結露なきこと)                         |
| 適合規格                   | CE ( クラス A)                                |
| 外形寸法,本体質量              | 234(W) × 186(D) × 44(H)mm, 約 990g          |

※1 本機の電源オフ時、ポート A-B 間が本機内でスルー接続されます。

- ※2 最大約 3Gbps のキャプチャ能力のため、2 チャンネル同時に 1000BASE-T のデータを受信した 時は一部キャプチャロスする可能性があります。
- ※3 720mA を超える電流が3 秒以上連続して流れる PoE ラインの計測には使用できません。
- ※4 高トラフィック回線の場合や外部ストレージの性能によっては、全てのフレームが外部ストレージ に記録されない場合があります。
- ※5 LE-8500XRのみ。PC 接続用
- ※6 通常の使用状況を想定した当社測定条件による。

## Memo

## 技術的なご質問は

お問合せ URL : https://www.lineeye.co.jp/html/contact.html

当社ホームページの「FAQ(よくある質問)」もご利用ください。

## 株式会社 ラインアイ

〒 601-8468 京都府京都市南区唐橋西平垣町 39-1 丸福ビル 4F

Tel: 075(693)0161 Fax: 075(693)0163

URL https://www.lineeye.co.jp Email : info@lineeye.co.jp

Printed in Japan